# Musikhjälpen i Minecraft 2022

Till Musikhjälpen i Minecraft finns det två tilläggsprogram (moddar) som gör att du dels kan se livesändningen på skärmen inne i världen, dels kan prata med andra spelare. Det smidigaste sättet är att använda programmet Curseforge. Instruktioner för hur det fungerar finns här.

Det går även att ladda hem och installera dem manuellt. De instruktionerna kan du hitta här: <u>https://musikhjalpen2022.github.io/</u> Om du inte redan har Minecraft, köp och installera det från Microsoft Store.

## Installationsguide

- 1. Ladda hem och installera Curseforge Launcher: https://download.curseforge.com/
- 2. Starta Curseforge och i listan av spel, välj Minecraft
- **3. Klicka på "Browse Modpacks" och skriv "Musik"** (sök inte på hela musikhjälpen då launchern inte hanterar bokstaven ä)
- 4. Klicka på "Install"
- 5. Nu ligger Musikhjälpen under "My Modpacks", klicka "Play"
- 6. När Minecrafts launcher kommer upp är Musikhjälpen förvald och du kan **klicka på** Spela och starta spelet som vanligt.

## Ansluta till Servern

För att komma in på servern klickar du på "**Multiplayer" - "Add server**" och under "**Server** Adress" skriver du: mh.aroundthecorner.se och sen klickar du på "Done"

Nu kan du se servern i listan och även hur många som är där just nu. Dubbelklicka på servern i listan för att ansluta.

# Inställningar för tilläggsprogrammen

För att ändra inställningar i modden för livestream: **tryck på R.** Här kan du ändra volymen genom att **dra i slidern** och även ändra upplösningen med knappen "**Resolution**" längst ner i menyn.

För att ställa in modden för Voice Chat trycker du på "V"

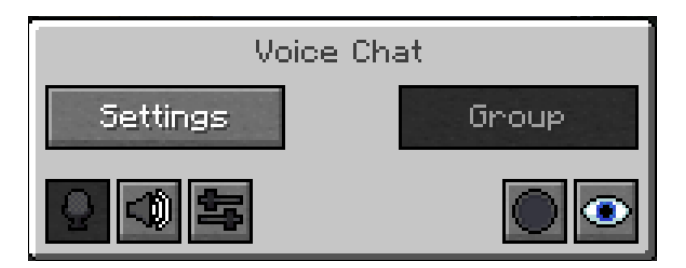

- Knappen med mikrofonen slår av och på din egen mikrofon
- Knappen med högtalaren gör att du kan stänga av och på ljudet från de andra spelarna

### Om du klickar på Settings kommer du till den här skärmen. Här kan du göra olika inställningar för volym och annat.

Observera de två knapparna längst ner där du kan välja vilken mikrofon du ska använda och även vilken högtalare.

En viktig sak är att "Push to Talk" är inställt som Default, det enklaste är att klicka på den och ändra till "Voice".

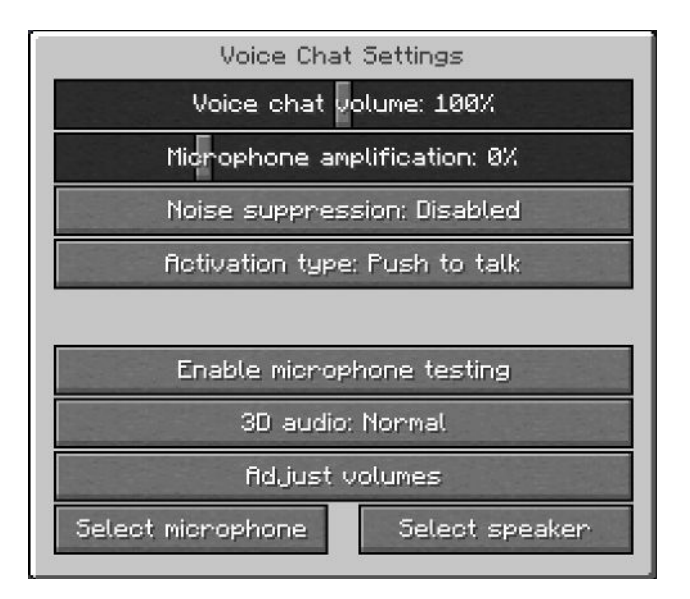

### Tips och Felsökning

Röstchatten kommer att vara aktiverad mellan 16-22 samtliga dagar som musikhjälpen sänds på SVT.

Om andra användare inte kan höra dig, dubbelkolla att du har rätt mikrofon inställd under "Select Microphone", kontrollera även att ikonen för mikrofonen inte är överkryssad.

Om din röst är svag eller hackar kan du prova att höja "Microphone Gain", dvs volymen för din mikrofon och sänka "Voice Activation Threshold", dvs hur högt du behöver prata för att mikrofonen ska aktiveras.

Om du upplever att streamen laggar eller hackar kan du prova att trycka R och sen välja "Resolution", där kan du ändra till en lägre upplösning.

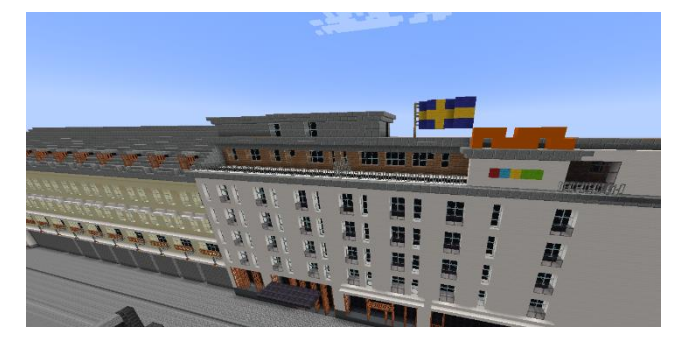

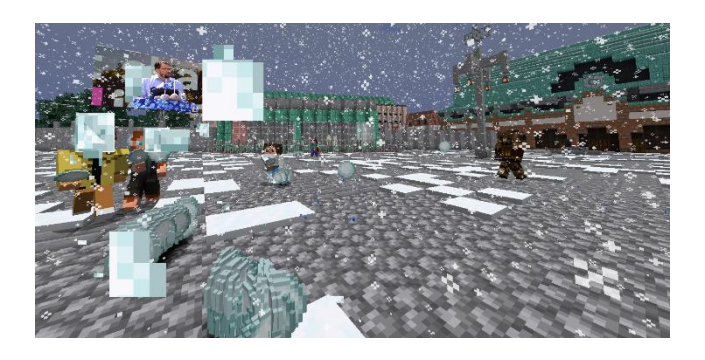

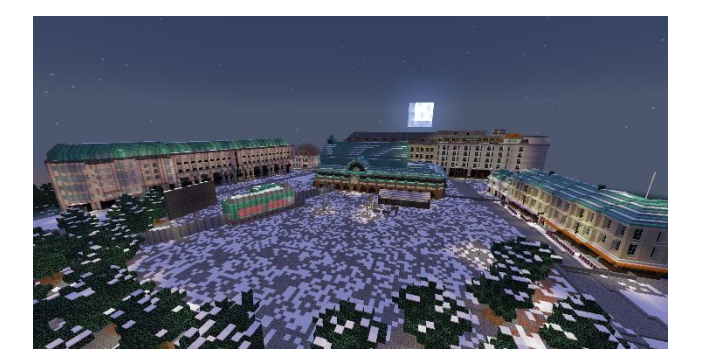

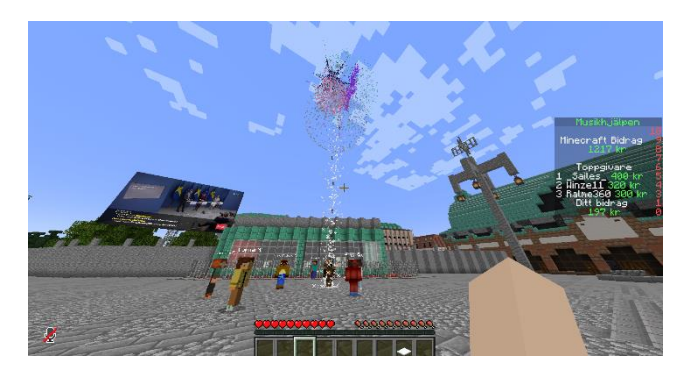

Musikhjälpen i Minecraft 2022 är ett samarbete mellan

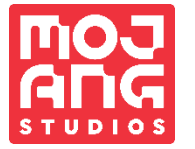

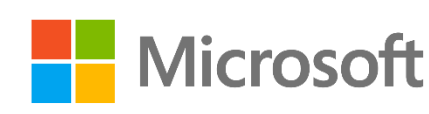

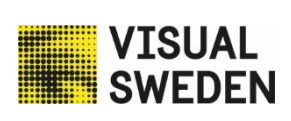

**∖round** Γhe >orner